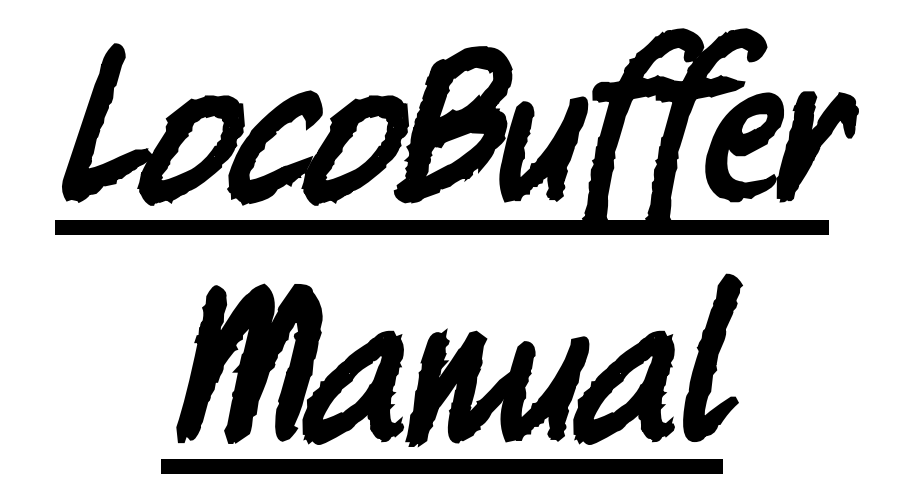

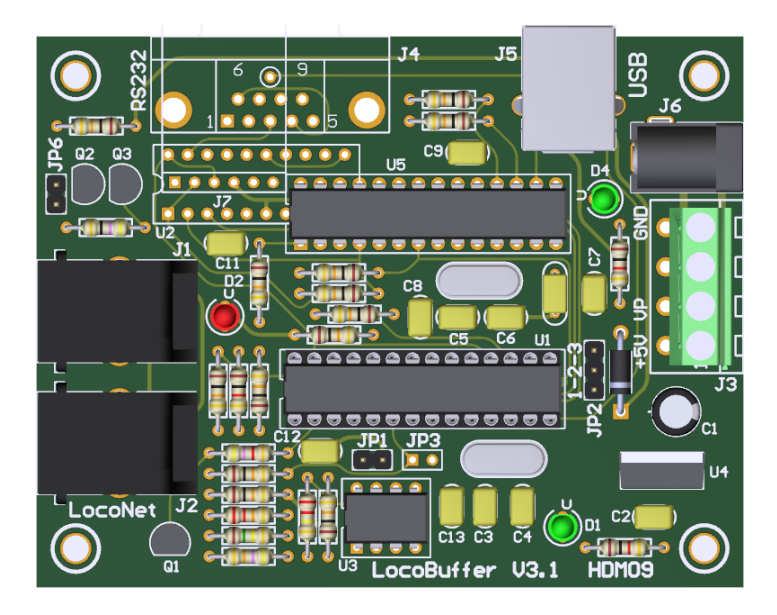

## HDM09

### Liability disclaimer:

Use all items that can be bought and installation instructions that can be found on this site at your own risk. They have been developed for personal use, and I find them very useful. That is why I wish to share them with other model railroad hobbyists. All items and procedures have been tested and used on my own model railroad systems without causing any damage, but this does not necessarily imply that all modifications and procedures will work in any and all environments or systems. I cannot take any responsibility when items or procedures are used under different circumstances. Always use your own judgement and common sense!

Hans Deloof info@locohdl.be https://www.locohdl.be Version 27/08/2024

# LocoBuffer 3.1

LocoBuffer is a hardware device that provides a hardware interface between a LocoNet and a RS232 serial port or USB virtual serial port. Takes LocoNet commands in and buffers it and sends it out the serial port at 16457 baud in MS100 compatible mode, 19200 or 57600 baud in LocoBuffer mode or to the USB. Takes serial port commands in at 16457, 19200 or 57600 baud or from USB and buffers it and sends it out on the LocoNet. It also does them both at the same time. The baud rate is jumper selectable for the RS232 interface and automatic for the USB. It provides all the timing necessary to interface both.

The data you get will be full packets. The binary data will be packets that are 2,4,6 or multi byte in length. They will contain the data as documented in the *Digitrax LocoNet Personal Edition 1.0.* 

To connect LocoBuffer to a computer you need a straight thru DB9 serial cable and can be purchased in any computer store or electronic store. You also need a cable to connect the LocoBuffer to the LocoNet. This cable will have 6 wires and RJ12 connectors on both ends.

Because of the used windows driver can only be 1 LocoBuffer connected on a PC.

You may connect multiple PC's with a LocoBuffer on LocoNet.

### LocoNet connection:

The connection to LocoNet is with a 6-wire cable with RJ12 connectors. Important is that on the connector on both ends of the cable the pin1 to pin1 is connected.

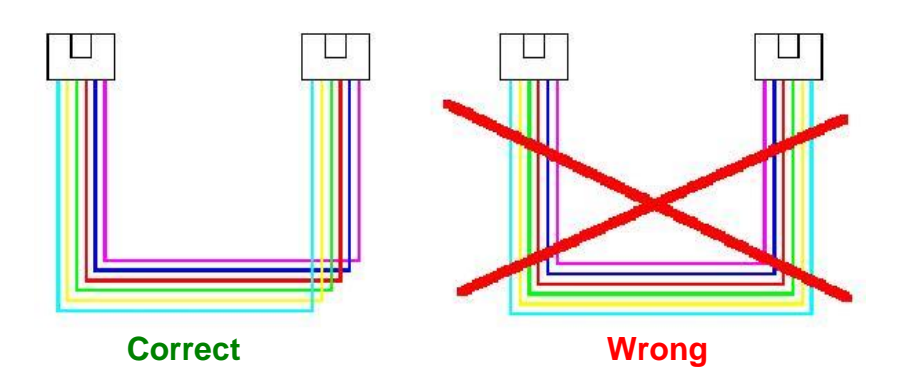

**RS232 Connection** 

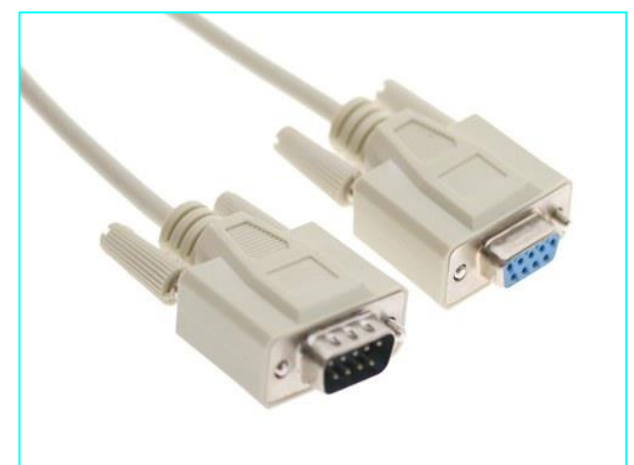

**USB-A to USB-B Connection** 

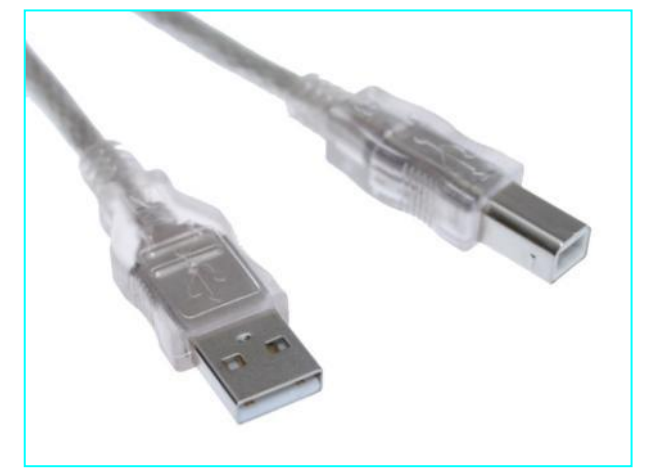

### **Bill of materials:**

| UT_DEVICE       | Refdes          |   | USB                              |   | RS232                                 |
|-----------------|-----------------|---|----------------------------------|---|---------------------------------------|
| PCB             |                 | 1 | HDM09V31                         | 1 | HDM09V31                              |
| IC socket       | For U1          | 1 | 28 pins                          | 1 | 28 pins                               |
| IC socket       | For U5          | 1 | 28 pins                          | 0 | X                                     |
| Resistor        | R1,R8           | 2 | 1kΩ (Brown,Black,Red,Gold)       | 2 | 1kΩ (Brown,Black,Red,Gold)            |
| Resistor        | R16             | 1 | 1kΩ (Brown,Black,Red,Gold)       | 0 | Х                                     |
| Resistor        | R2              | 1 | 220kΩ (Red,Red,Yellow,Gold)      | 1 | 220kΩ (Red,Red,Yellow,Gold)           |
| Resistor        | R3              | 1 | 22kΩ (Red,Red,Orange,Gold)       | 1 | 22kΩ (Red,Red,Orange,Gold)            |
|                 | R4,R10,R11,     | 7 |                                  | 7 |                                       |
| Resistor        | R12,R13,R15,R19 |   | 10kΩ (Brown,Black,Orange,Gold)   |   | 10kΩ (Brown,Black,Orange,Gold)        |
| Resistor        | R5              | 1 | 47kΩ (Yellow,Violet,Orange,Gold) | 1 | 47kΩ (Yellow,Violet,Orange,Gold)      |
| Resistor        | R6              | 1 | 150kΩ (Brown,Green,Yellow,Gold)  | 1 | 150kΩ (Brown,Green,Yellow,Gold)       |
| Resistor        | R7              | 1 | 4k7Ω (Yellow, Violet, Red, Gold) | 1 | 4k7Ω (Yellow, Violet, Red, Gold)      |
| Resistor        | R9              | 1 | 47Ω (Yellow,Violet,Black,Gold)   | 1 | 47Ω (Yellow,Violet,Black,Gold)        |
| Resistor        | R14,R22         | 2 | 10kΩ (Brown,Black,Orange,Gold)   | 0 | X                                     |
| Elco            | C1              | 1 | 100µF/25V                        | 1 | 100µF/25V                             |
| Capacitor       | C2,C8,C12,C13   | 4 | 100nF (104)                      | 4 | 100nF (104)                           |
| Capacitor       | C7,C9,C11       | 3 | 100nF (104)                      | 0 | X                                     |
| Capacitor       | C3,C4           | 2 | 15pF (15)                        | 2 | 15pF (15)                             |
| Capacitor       | C5,C6           | 2 | 15pF (15)                        | 0 | X                                     |
| Capacitor       | C10             | 1 | 470nF (474)                      | 0 | X                                     |
| Diode           | D3              | 1 | 1N4001 or 1N4002                 | 1 | 1N4001 or 1N4002                      |
| LED 3mm         | D1              | 1 | Green                            | 1 | Green                                 |
| LED 3mm         | D4              | 1 | Green                            | 0 | X                                     |
| LED 3mm         | D2              | 1 | Red                              | 1 | Red                                   |
| Transistor      | Q1              | 1 | BC337-40                         | 1 | BC337-40                              |
| Transistor      | Q2,Q3           | 2 | BC547B                           | 2 | BC547B                                |
| Power IC        | U4              | 1 | 7805                             | 1 | 7805                                  |
| Comparator IC   | U3              | 1 | LM311N                           | 1 | LM311N                                |
| XTAL            | X1              | 1 | Quartz 20MHz                     | 1 | Quartz 20MHz                          |
| XTAL            | X2              | 1 | Quartz 20MHz                     | 0 | X                                     |
| Jumper          | JP1,JP6         | 2 | 2 pins                           | 2 | 2 pins                                |
| Jumper          | JP3             | 0 | X                                | 1 | 2 pins                                |
| Jumper          | JP2             | 1 | 3 pins                           | 1 | 3 pins                                |
| Connector       | J1,J2           | 2 | RJ12                             | 2 | RJ12                                  |
| Connector       | J3              | 1 | 4 pins print connector           | 1 | 4 pins print connector                |
| Connector       | J4              | 0 | X                                | 1 | 9 pin sub-d female                    |
| Connector       | J5              | 1 | USB type B                       | 0 | X                                     |
| Connector       | J6              | 1 | DC-power connector               | 1 | DC-power connector                    |
| RS232 interface | U2              | 0 | Х                                | 1 | MAX233CPP or SP233ACP or<br>ADM233LJN |
| PIC processor   | U1              | 1 | LB164                            | 1 | LB164                                 |
| PIC processor   | U5              | 1 | USB001                           | 0 | Х                                     |
| Spacer          |                 | 4 | Nylon 6.6, 5x5mm                 | 4 | Nylon 6.6, 5x5mm                      |

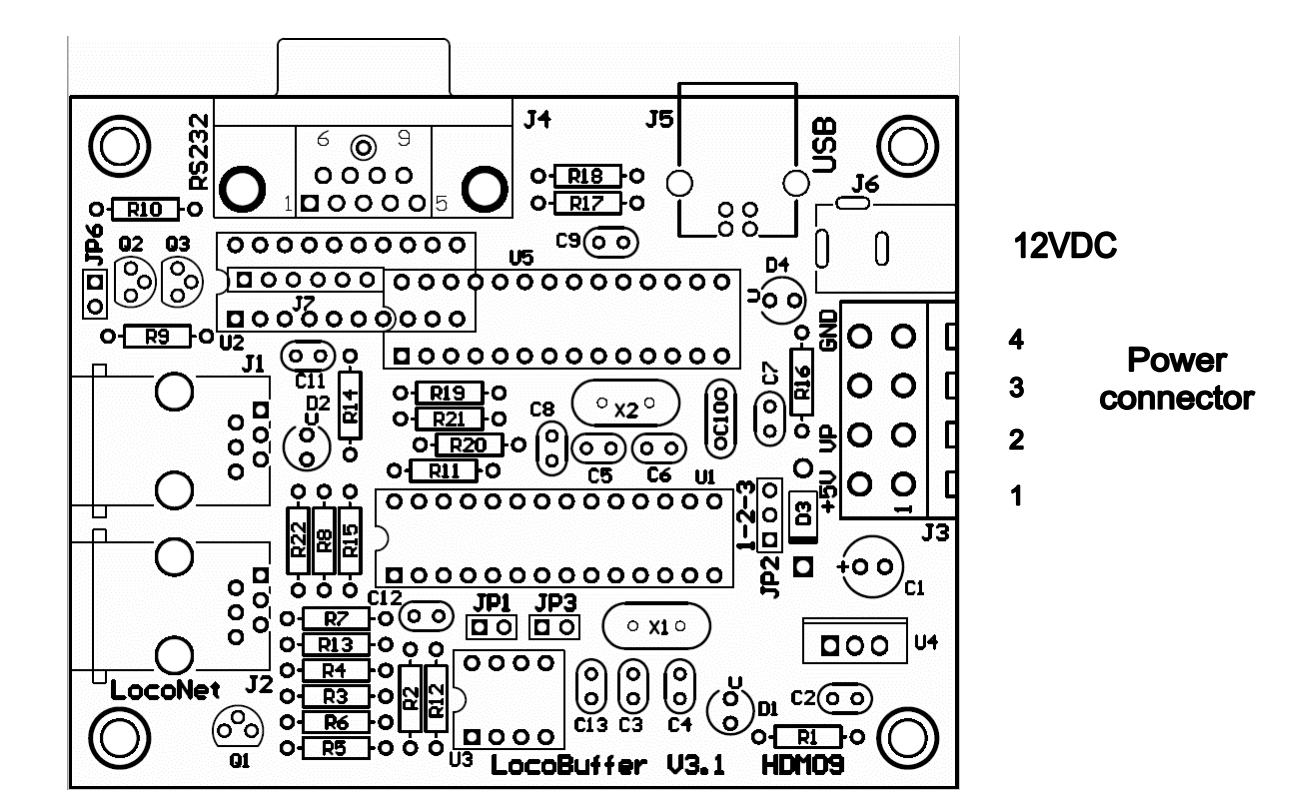

### Green LED's:

On Power supply voltage OK Off No power supply present

### Red LED:

OnNo central station connected or current source on LocoBuffer with JP6 selected.OffLocoNet OK, no activityBlinkingLocoNet command transfer

### Jumper settings:

- JP1: OFF 19200 baud for RS232
  - ON 57600 baud for RS232 and USB
- JP2: 1-2 5V power for the module with external power supply 2-3 5V power for the module from the USB connection A USB 1.0 and some USB connections of Laptops do not give enough power.
- JP3: OFF LocoBuffer mode with JP1 selectable serial speed ON MS100 compatible mode
- JP6: OFF LocoNet current source disabled
  - ON LocoNet current source enabled

This is current source for LocoNet to install if you do not have a master LocoNet control station as an LocoCentral, Intellibox, Digitrax... There is only one current source needed for a LocoNet line. If you install the components, you can enable-disable it with JP6. However, for this option you need to put power on the Power connector.

### Power connector possibilities:

- Via J3: Pin 2: 12VDC input/output Pin 4: GND input/output
- Via J6: Center pin: 12VDC input Casing: GND input

### **Remark:**

- Put the PIC on an IC socket, then you can later install an update PIC.

- If your XTAL component is in metal, look that there is no contact between the metal surface of the XTAL and the solder holes.

- With a DC power supply is the GND the same as an Intellibox or LocoBooster.

**USB** Interface

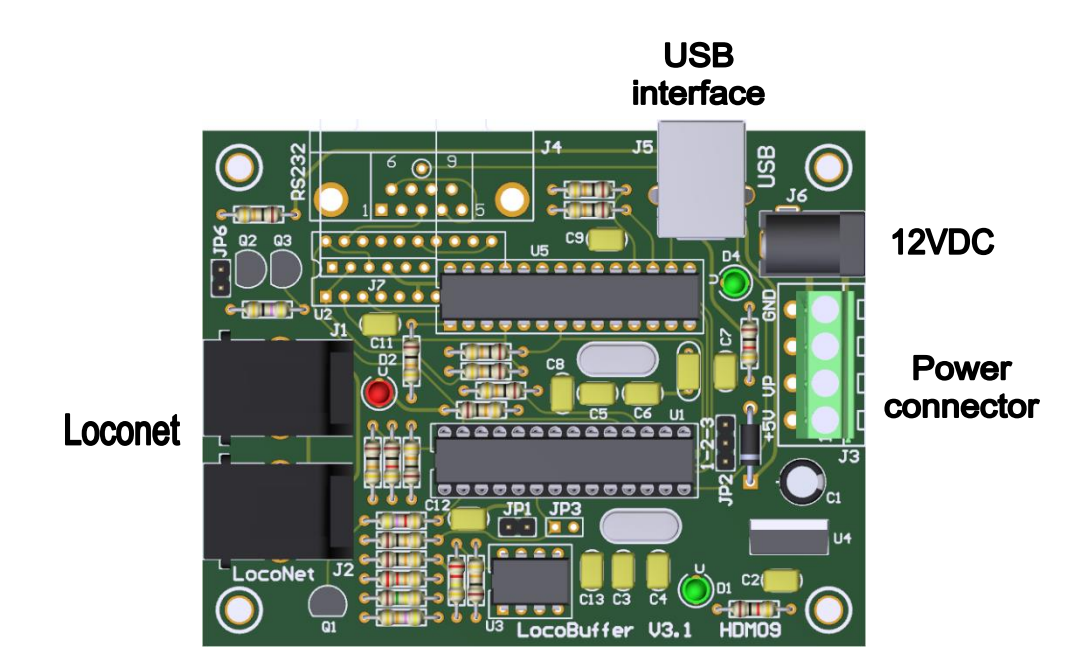

Serial interface RS232

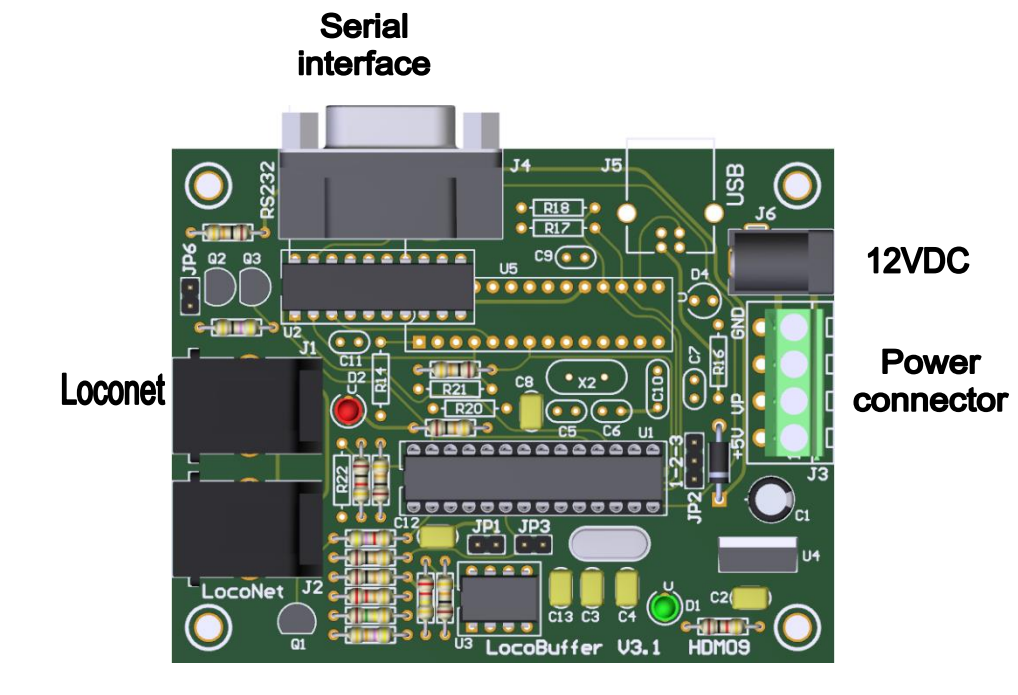

### Computer settings with RS232:

| 57600 💉                |
|------------------------|
| 8                      |
| None                   |
| 1                      |
| Hardware 🗸 🗸           |
| vanced Restore Default |
|                        |

For good functioning of the LocoBuffer the "Flow control" must stand on "hardware" for the RS232 version.

### Computer settings with USB for Windows 2000, XP, Vista:

Install first LocoHDL configuration programme version 3.6.1 of higher on your PC.

Connect the LocoBuffer to the computer with a USB cable, put then power on the module. The next picture appears on the screen:

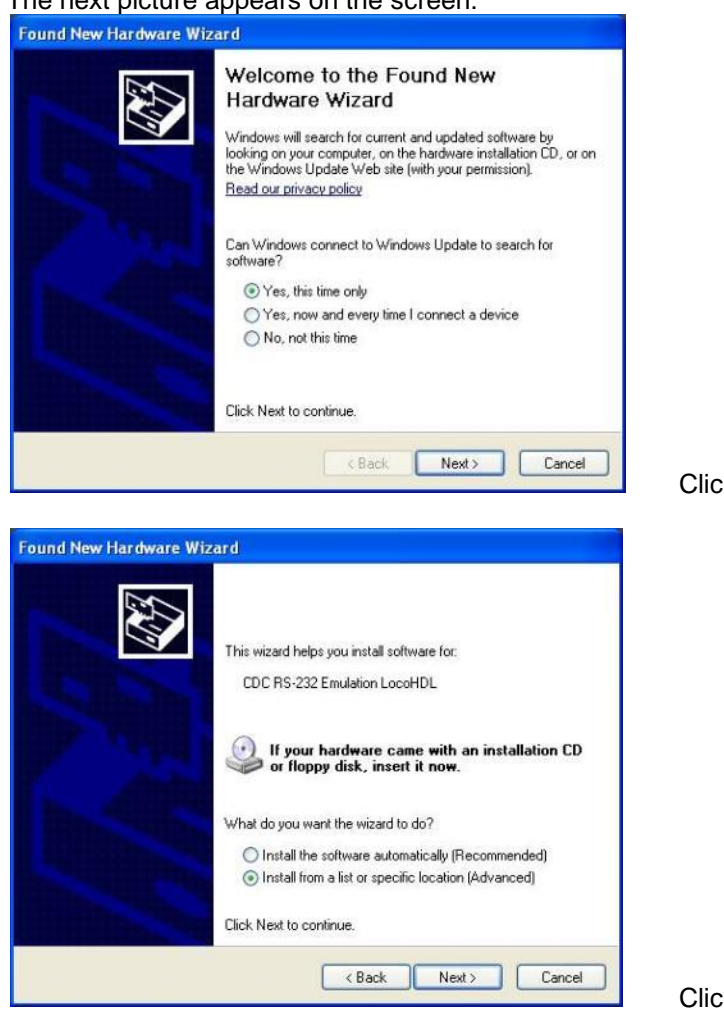

Click on "Next"

Hans Deloof info@loconet.be https://www.locohdl.be Click on "Next"

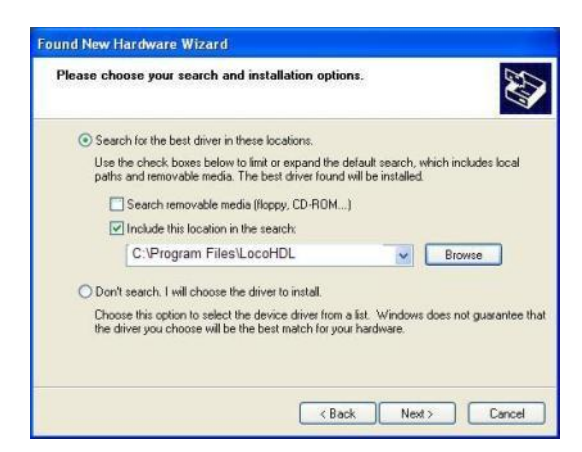

 Found New Hardware Wizard searches...

 Please wait while the wizard searches...

 Image: CDC RS-232 Emulation LocoHDL

 Image: CDC RS-232 Emulation LocoHDL

 Image: CDC RS-232 Emulation LocoHDL

 Image: CDC RS-232 Emulation LocoHDL

 Image: CDC RS-232 Emulation LocoHDL

 Image: CDC RS-232 Emulation LocoHDL

 Image: CDC RS-232 Emulation LocoHDL

 Image: CDC RS-232 Emulation LocoHDL

 Image: CDC RS-232 Emulation LocoHDL

 Image: CDC RS-232 Emulation LocoHDL

 Image: CDC RS-232 Emulation LocoHDL

 Image: CDC RS-232 Emulation LocoHDL

 Image: CDC RS-232 Emulation LocoHDL

 Image: CDC RS-232 Emulation LocoHDL

 Image: CDC RS-232 Emulation LocoHDL

 Image: CDC RS-232 Emulation LocoHDL

 Image: CDC RS-232 Emulation LocoHDL

 Image: CDC RS-232 Emulation LocoHDL

 Image: CDC RS-232 Emulation LocoHDL

 Image: CDC RS-232 Emulation LocoHDL

 Image: CDC RS-232 Emulation LocoHDL

 Image: CDC RS-232 Emulation LocoHDL

 Image: CDC RS-232 Emulation LocoHDL

 Image: CDC RS-232 Emulation LocoHDL

 Image: CDC RS-232 Emulation LocoHDL

 Image: CDC RS-232 Emulation LocoHDL

 Image: CDC RS-232 Emulation LocoHDL
 </t

Wait

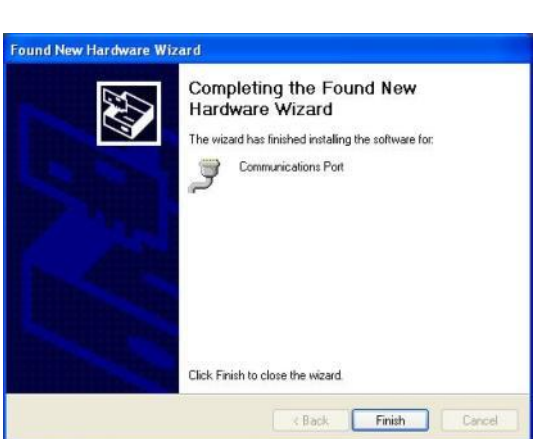

Click on "Finish"

The USB driver for LocoBuffer is now installed.

To know which virtual serial port has been linked with the LocoBuffer, you do the following: Open the Control Panel from the Start menu.

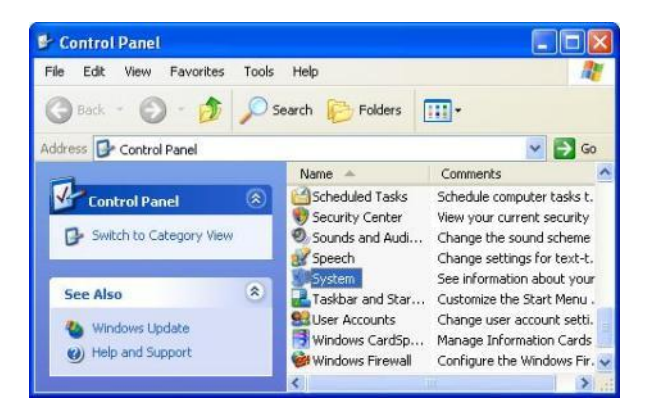

Hans Deloof info@loconet.be https://www.locohdl.be Double click on "System"

Version 27/08/2024

Fill in as on above screen and click on "Next"

| System Restore |                                                                                                    | Autom                                                                                                    | Remote                                                                                                    |                                                 |  |  |
|----------------|----------------------------------------------------------------------------------------------------|----------------------------------------------------------------------------------------------------|----------------------------------------------------------------------------------------------------|-------------------------------------------------|--|--|
| General        | Cor                                                                                                    | Computer Name Hardware                                                                                          |                                                                                                    | Advanced                                        |  |  |
| Device N       | lanager                                                                                                    |                                                                                                    |                                                                                                    |                                                 |  |  |
| X              | The Device<br>on your con<br>properties o                                                                                                    | e Manager lists al<br>nputer. Use the E<br>If any device.                                                       | the hardware devic<br>Vevice Manager to c                                                                         | es installed<br>hange the                       |  |  |
|                |                                                                                                    |                                                                                                    | Device M                                                                                                    | anager                                          |  |  |
| Drivers        |                                                                                                    |                                                                                                    |                                                                                                    |                                                 |  |  |
|                | Driver Signing lets you make sure that installed drivers are<br>compatible with Windows. Windows Update lets you set up<br>how Windows connects to Windows Update for drivers. |                                                                                                    |                                                                                                    |                                                 |  |  |
|                | compatible<br>how Windo                                                                                                    | ng lets you make<br>with Windows, W<br>ws connects to \                                                         | sure that installed d<br>/indows Update lets<br>Vindows Update for                                                | lrivers are<br>you set up<br>drivers.           |  |  |
| E              | Driver Signi<br>compatible<br>how Windo                                                                                                    | ing lets you make<br>with Windows. W<br>ws connects to V<br>er Signing                                          | vure that installed d<br>/indows Update lets<br>/indows Update for<br>Windows 1                                   | lrivers are<br>you set up<br>drivers.<br>Update |  |  |
| Hardwar        | Driver Signi<br>compatible<br>how Windo<br>Drive<br>e Profiles                                                                                                    | ing lets you make<br>with Windows. W<br>ws connects to V<br>er Signing                                          | sure that installed d<br>/indows Update lets<br>Windows Update for<br>Windows                                     | irivers are<br>you set up<br>drivers.<br>Update |  |  |
| Hardwar        | Driver Signi<br>compatible<br>how Windo<br>Driv<br>e Profiles<br>Hardware p<br>different ha                                                                                    | ing lets you make<br>with Windows. W<br>ws connects to V<br>er Signing<br>rofiles provide a<br>rdware configura | sure that installed d<br>/indows Update for<br>Windows Update for<br>Windows I<br>way for you to set up<br>tions. | trivers are<br>you set up<br>drivers.<br>Update |  |  |

Click on "Device Manager" in Hardware tab page

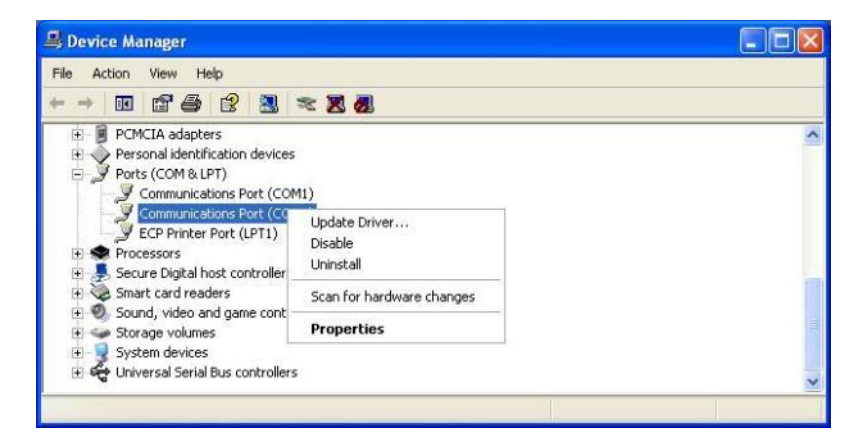

Look at the "Properties" of the different Communication Ports

| General                | Port Settings D                                                             | river Details                                                            |  |  |  |  |
|------------------------|-----------------------------------------------------------------------------|--------------------------------------------------------------------------|--|--|--|--|
| Į                      | Communications Port (CDM4)                                                  |                                                                          |  |  |  |  |
|                        | Device type:                                                                | Ports (COM & LPT)                                                        |  |  |  |  |
|                        | Manufacturer:                                                               | Microchip Technology, Inc.                                               |  |  |  |  |
|                        | Location:                                                                   | Location 0 (CDC RS-232 Emulation LocoHDL)                                |  |  |  |  |
| Devid                  | ce status                                                                   |                                                                          |  |  |  |  |
| This                   | device is working p                                                         | properly.                                                                |  |  |  |  |
| This<br>If yo<br>start | device is working proble<br>u are having proble<br>the troubleshooter.      | properly.                                                                |  |  |  |  |
| This<br>If yo<br>start | device is working proble<br>u are having proble<br>the troubleshooter.      | properly.<br>ems with this device, click Troubleshoot to<br>Troubleshoot |  |  |  |  |
| This<br>If yo<br>start | device is working p<br>u are having proble<br>the troubleshooter.<br>usage: | properly.<br>ems with this device, click Troubleshoot to<br>Troubleshoot |  |  |  |  |

In this example is the LocoBuffer on Com4.

Version 27/08/2024

### Computer setting with USB for Windows 7 and Windows 8:

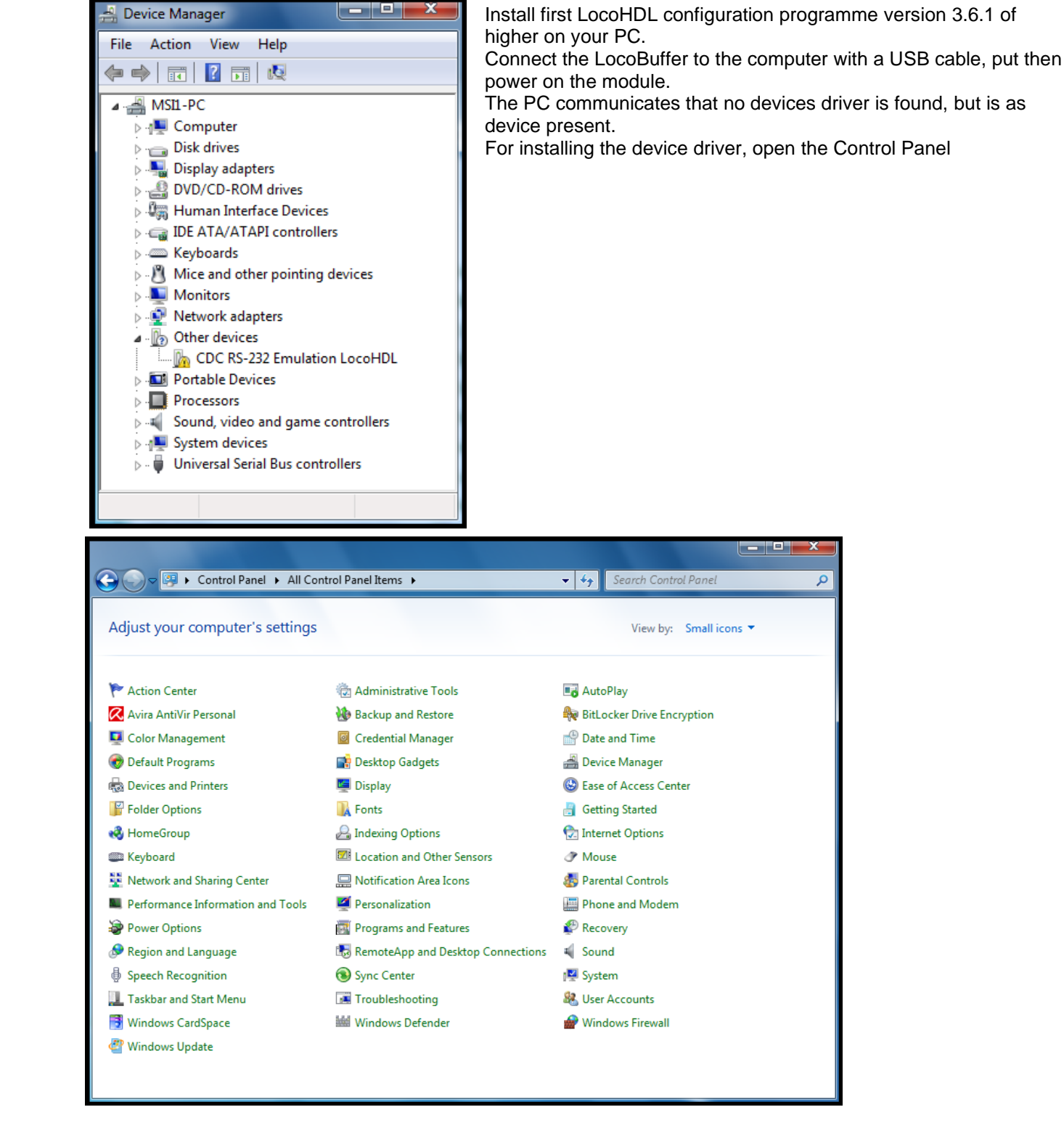

Click on "Device Manager"

Here you see the application "CDC RS232 Emulation LocoHDL"

Double click on the announcement

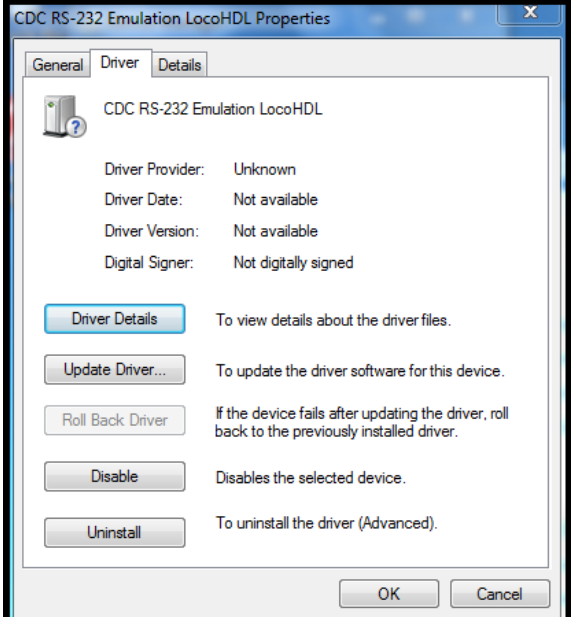

# V pdate Driver Software - CDC RS-232 Emulation LocoHDL How do you want to search for driver software? Search automatically for updated driver software Windows will search your computer and the Internet for the latest driver software for your device, unless you've disabled this feature in your device installation settings. Browse my computer for driver software Locate and install driver software manually. Cancel

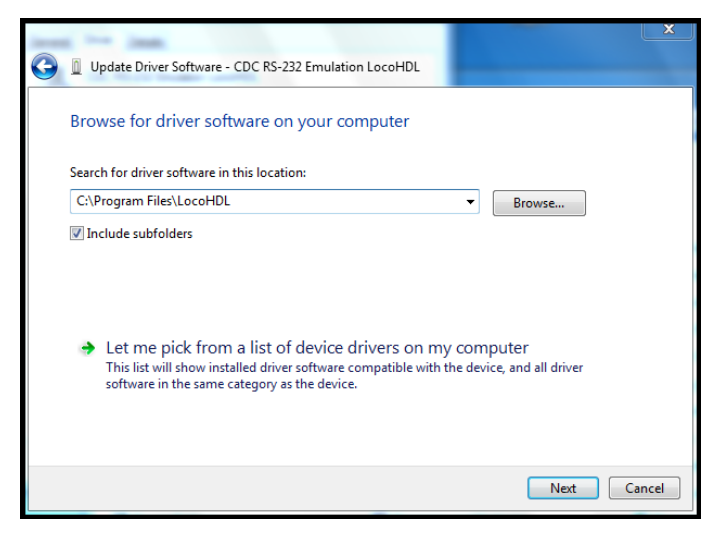

Click on "Update Driver"

Click on "Browse my computer for driver software"

Fill in above location "C:\Program Files\LocoHDL",

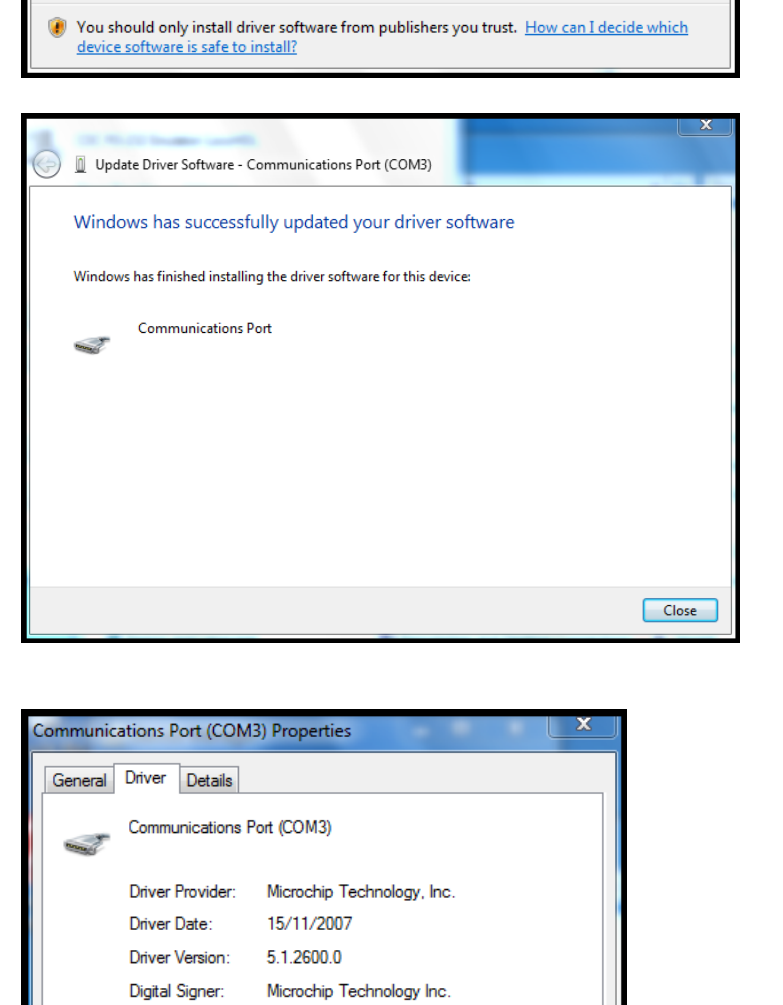

To view details about the driver files.

back to the previously installed driver.

Disables the selected device. To uninstall the driver (Advanced).

To update the driver software for this device. If the device fails after updating the driver, roll

Close

Cancel

Install

Don't Install

Click on "Install"

This window appears after the installation.

Now you see that the device driver is loaded.

Driver Details

Update Driver...

Roll Back Driver

Disable

Uninstall

Windows Security

Inc.".

Would you like to install this device software?

Publisher: Microchip Technology Inc.

Always trust software from "Microchip Technology

Name: Microchip Technology, Inc. Ports (COM & ...

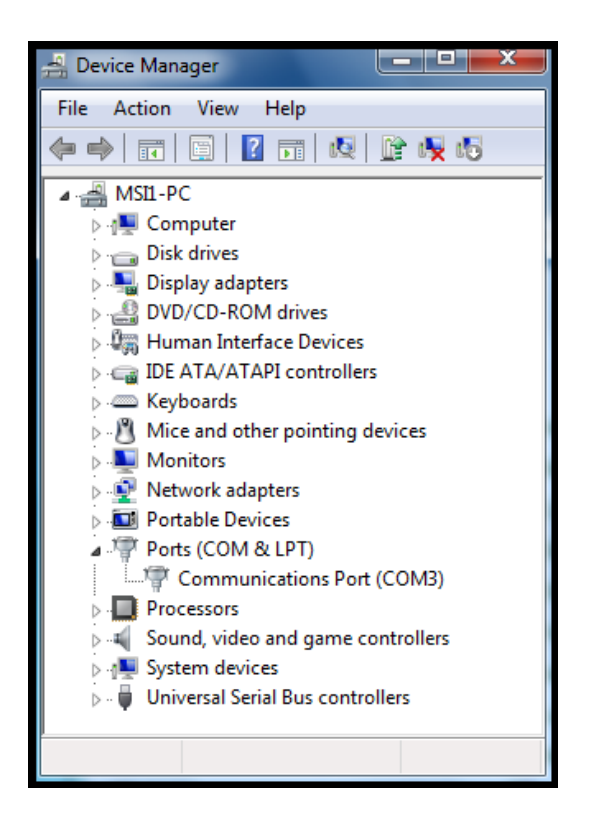

And then to see you that COM port has been produced which you can select in LocoHDL.

### Computer setting with USB for Windows 10:

Install first LocoHDL configuration programme version 3.9.6 of higher on your PC. Connect the LocoBuffer to the computer with a USB cable, put then power on the module.

### iTrain setup:

| Interface        | S LocoNet®                           |
|------------------|--------------------------------------|
| Description      | LocoNet®                             |
| Control type     | ✔ Vehicles ✔ Accessories ✔ Feedbacks |
| General          | erial Network Specific Image Comment |
| <u>P</u> ort     | C COM1 C Refresh                     |
| <u>B</u> audrate | 19200 Baud                           |
| <u>D</u> atabits | 8 bits 💌                             |
| <u>S</u> topbits | 1 bit                                |
| P <u>a</u> rity  | None T                               |
| FlowControl      | No flow control                      |
| 1 : LocoNet®     | •                                    |